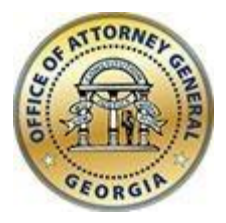

CHRISTOPHER M. CARR ATTORNEY GENERAL **Georgia Department of Law** 40 Capitol Square SW Atlanta, GA 30334-1300

www.law.ga.gov (404) 458-3600

## Office of the Attorney General

Tobacco Portal User Guide 21 February 2022

#### **Manufacturers Portal**

#### Registration

- Manufacturer users will first need to register to create a login account. Navigate to the URL below and complete the form.
- Please note that the email address you will be providing as you register will be the designated user account for your account and corresponding reporting entries and CANNOT BE CHANGED ONCE REGISTERED.
- This email should be a general account within your organization (i.e. reports@company.com) that is accessible by multiple users in the event your designated reporting agent is no longer available. Please keep this in mind as you consider what email address to designate as your user account.

| Manufacturer Name * | Orchard Tobacco      |
|---------------------|----------------------|
| Title               | Reporter             |
| Full Name *         | Jane Z. Smith        |
| Email *             | reporter@company.com |
| Confirm Email *     | reporter@company.com |
| Password *          | •••••                |
|                     | Strong               |
| Confirm Password *  | •••••                |
|                     | SUBMIT               |

#### URL: https://c2ach259.caspio.com/dp/ba5d9000324fd5972f9f47e98d55

• Complete the registration process by activating your profile via the validation notification sent to the email address you provided during registration.

Tobacco Settlement - Manufacturer Validate Registration

reporter@company.com

Reply all Tue 2/21/2022, 2:30 PM User CAUTION: This email originated from outside of the organization. Do not click links or open attachments unless you recognize the sender and know the content is safe.

Click here to activate your profile

#### Login to Manufacturer's Portal

• Once a user account has been created you can login into the manufacturer's portal. Navigate to the URL below, use email and password provided during account creation and click 'Login.'

#### URL: https://c2ach259.caspio.com/dp/ba5d9000d85e67009ca34a6fa6a3

| User name                   | reporter@company.com | n |  |  |
|-----------------------------|----------------------|---|--|--|
| Password                    | •••••                |   |  |  |
| Forgot Password?            |                      |   |  |  |
| Forgot Username? Contact Us |                      |   |  |  |
|                             | LOGIN                |   |  |  |

#### **Manufacturer's Portal Menu Options**

#### Profile

- Complete your profile information (asterisk are required fields).
- The profile information can be updated as needed, click the 'Update' button to save.
- Note that the email address cannot be changed as it is a unique data point.
- In the event you need to change the email address please contact us and we will delete your manufacturer profile. Then you can register again with the new email address and resubmit your quarterly entries.

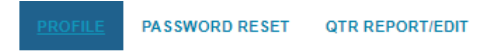

Office of the Attorney General

#### **TOBACCO REPORTING - MANUFACTURER**

#### **Your Profile**

Fields with an \*asterisk are required

| Email               | reporter@company.com     |
|---------------------|--------------------------|
| Title               | Reporter                 |
| Full Name *         | Jane Z. Smith            |
| Manufacturer Name * | Orchard Tobacco          |
| Doing Business As * | Orchard Tobacco          |
| Address 1 *         | 456 Orchard St.          |
| Address 2           | Suite 88                 |
| City *              | Atlanta                  |
| State Province *    | Georgia                  |
| Country Region *    | United States of America |

#### ...continued

| Escrow Account Number *   | 2342535                    |
|---------------------------|----------------------------|
| Escrow Bank Phone *       | 777-777-7777               |
| Escrow Bank Email *       | accounts@bank.com          |
| Bonding Company *         | Bonding Company            |
| Bonding Company Address * | 34534 Smoke St<br>Suite 40 |
| Bonding Company Phone *   | 555-555-5555               |
| Bonding Company Email     | bonds@bonds.com            |
|                           | UPDATE                     |

#### **Password Reset**

• You can update your password by entering your current password then providing your new password and click 'Update.'

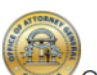

PROFILE PASSWORD RESET QTR REPORT/EDIT CONTACT

Office of the Attorney General

#### **TOBACCO REPORTING - MANUFACTURER**

#### **Password Reset**

| Email              | reporter@company.com |
|--------------------|----------------------|
| Current Password * | •••••                |
| Password *         | ••••••               |
|                    | Strong               |
| Confirm Password * |                      |
|                    | UPDATE               |

#### QTR Report/Edit

• The QTR Report/Edit menu option in the manufacturer's portal allows you access to add/edit quarterly tobacco entries

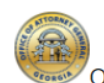

Office of the Attorney General

## PROFILE PASSWORD RESET QTR REPORT/EDIT CONTACT

**TOBACCO REPORTING - MANUFACTURER** 

#### **Quarterly Reporting**

Report the number of individual cigarette sticks stamped or ounces of RYO tobacco sold by distributors and sold in or into the State of Georgia during the quarter. Report each brand on its own line. After each line click the "View Details" button and enter the additional information requested. The amount of escrow due for each brand is calculated. Indicate the amount of escrow deposited for each brand in the box requested but be sure to actually deposit the total for all brands. Upload the requested supporting documentation. These supporting documents only need to be uploaded once per quarter.

Fields with an \*asterisk are required

By checking Oath box below, I acknowledge that it is a crime to knowingly make false statements and writings, conceal facts, or submit fraudulent documents in matters within jurisdiction of the state or its political subdivisions and is punishable by fine, imprisonment, or both. Official Code of Georgia Section 16-10- 20. I state under penalty of perjury, that the information submitted in this report is true and accurate.

# No Records Found Control Control Cont

| • | *Quarter 🔺 | Username               | Manufacturer       | Cigarette Brand    | Stamped 😨 | RYO 😨 | *Oath 🕐 |     |
|---|------------|------------------------|--------------------|--------------------|-----------|-------|---------|-----|
|   | Q12022 🗸   | reporter@company.com 🗸 | Firebird Manufac 😽 | Select 🗸           | 54457     | 789   |         | ADD |
|   |            |                        |                    | Ace                | A         |       |         |     |
|   |            |                        |                    | American Bison     |           |       |         |     |
|   |            |                        |                    | American Bison RYO |           |       |         |     |

In the QTR Report/Edit section choose/enter the...

- Quarter drop-down choose the quarter
- Manufacturer drop-down for the brand manufacturer
- Brand drop-down for the brand
- Sticks Stamps number of sticks
- Ounces of RYO (roll your own) ounces of RYO
- Oath verify that your entry is true and accurate
- Click 'Add' to complete the entry

Add/Edit/Delete monthly tobacco numbers

X Delete / Edit III Grid Edit

• Add quarterly entries as needed; options are available to edit or delete these entries.

|   | Records 1-1 of 1 |                        |                           |                       |           |        |          |                              |
|---|------------------|------------------------|---------------------------|-----------------------|-----------|--------|----------|------------------------------|
|   | *Quarter 🔺       | Username               | Manufacturer              | Cigarette Brand       | Stamped ⑦ | RYO 💿  | *Oath ⑦  |                              |
|   | Q12022 ¥         | reporter@company.com ¥ | Japan Tobac 🗸             | Berley 🗸              | 64356     | 56568  | <b>~</b> | ADD                          |
| 2 | <b>Q12022</b>    |                        |                           |                       |           |        |          |                              |
|   |                  | reporter@company.com   | Firebird<br>Manufacturing | American Bison<br>RYO | 54,457    | 789.00 | Yes      | View Details 🖌 Edit 🗙 Delete |

• Click 'View Details' to add additional information to your quarterly entry

| Username                                                                                     | reporter@company.com                 | reporter@company.com |  |  |  |  |
|----------------------------------------------------------------------------------------------|--------------------------------------|----------------------|--|--|--|--|
| Quarter                                                                                      | Q12022 🗸                             | Q12022 ¥             |  |  |  |  |
| Sticks Stamped                                                                               | 64356                                |                      |  |  |  |  |
| Ounces of RYO                                                                                | 56568                                |                      |  |  |  |  |
| RYO Calculated                                                                               | 5091.12                              |                      |  |  |  |  |
| Ounces of RYO multiplied by .09                                                              |                                      |                      |  |  |  |  |
| Total Units Sold                                                                             | 69,447.12                            |                      |  |  |  |  |
| Sticks stamped + RYO Calculated =                                                            | <ul> <li>Total Units Sold</li> </ul> |                      |  |  |  |  |
| Escrow Due                                                                                   | \$2,822.94                           |                      |  |  |  |  |
| Total Units Sold x (.0406487) = Cal                                                          | culated Escrow                       |                      |  |  |  |  |
| Escrow Deposited                                                                             |                                      |                      |  |  |  |  |
| Amount of Bond                                                                               |                                      |                      |  |  |  |  |
| Bond Expiration Date                                                                         |                                      |                      |  |  |  |  |
| File attachment guidelines:<br>File at 5MB or less<br>Allowed types: gif, jpg, jpeg, png, tx | t, pdf, tif                          |                      |  |  |  |  |
| Proof of Deposit                                                                             | Choose File No file                  | chosen               |  |  |  |  |
| Proof of Bond                                                                                | Choose File No file                  | chosen               |  |  |  |  |
| List of Distributors                                                                         | Choose File No file                  | chosen               |  |  |  |  |
| UPDATE                                                                                       | DELETE                               | BACK                 |  |  |  |  |

- Also note the RYO, Total Units, and Escrow Due have been auto calculated for your quarterly entries.
- Click Update after any changes.

### Contact

• Submission form for any issues encountered while using the manufacturer's portal

| PROFILE                            | PASSWORD RES                                                       | ET QTR REF      | ORT/EDIT  | <u>CONTACT</u> | LOGOUT |
|------------------------------------|--------------------------------------------------------------------|-----------------|-----------|----------------|--------|
| Contact Us                         | 6                                                                  |                 |           |                |        |
| Name *                             |                                                                    |                 |           |                |        |
| Email *                            |                                                                    |                 |           |                |        |
| Phone                              |                                                                    |                 |           |                |        |
| issue *                            |                                                                    |                 |           | 6              | 2000   |
| You may attach<br>Allowed types: g | n 1 file for this submission<br>jif, jpg, jpeg, png, txt, pdf, tif | at 5MB or less. |           |                |        |
| Attachment                         | Choose File No file cho                                            | sen             |           |                |        |
|                                    |                                                                    | SUBMIT          |           |                |        |
| Logout                             |                                                                    |                 |           |                |        |
| • Cl                               | ick 'Logout' to                                                    | exit the ma     | nufacture | er's portal    |        |
| PROFILE                            | PASSWORD RESET                                                     | QTR REPORT/EI   |           | LOGOUT         |        |